## **ESET Tech Center**

Kennisbank > Legacy > Create IDS rules for client workstations in ESET PROTECT (8.x)

## Create IDS rules for client workstations in ESET PROTECT (8.x)

Steef | ESET Nederland - 2020-12-10 - Reacties (0) - Legacy

## Solution

## **Create IDS exclusions in ESET PROTECT**

- 1. Open ESET PROTECT Web Console in your web browser and log in.
- Click Policies → ESET Endpoint for Windows, then click the ellipses next to the policy you want to edit and click Edit.

| (CS e           | PROTECT                                                          |                                                                                                    |                                                                                                    |
|-----------------|------------------------------------------------------------------|----------------------------------------------------------------------------------------------------|----------------------------------------------------------------------------------------------------|
|                 |                                                                  | Policies                                                                                                    | ACCESS GROUP Select 🖹 SHOW UNASSONED 💟 DJ EST Endpoint for (14) Tapin                                                                                                    |
| 돠               |                                                                  | Policies A                                                                                                    | NAME POLICY PRODUCT TAGS                                                                                                    |
| ▲ 3 8 8 8 9 × 1 | DTITCHONS Reports Tasks Installers Policies Status Overview More | Au     Au     Cuton Rolices     Di EST Endpoint for Windows     Di EST Endpoint for Windows     Di EST Endpoint for Andrea (2+)     Di EST Endpoint for Andrea (2+)     Di EST Endpoint for Microsoft Sci     Di EST Endpoint for Microsoft Sci     Di EST Mail Security for Microsoft Sci     Di EST Mail Security for Microsoft Sci     Di EST Mail Security for Microsoft Sci     Di EST Mail Security for Microsoft Sci     Di EST Mail Security for Microsoft Sci     Di EST Mail Security for Microsoft Sci     Di EST Mail Security for Microsoft Sci     Di EST Mail Security for Microsoft Sci     Di EST Mail Security for Microsoft Sci     Di EST Mail Security for Microsoft Sci     Di EST Management Agent | Note:     POLIC I Moderal       HTTP Program     ESET Endpoint for Windows       Actions     ESET Endpoint for Windows       Actions     ESET Endpoint for Windows       Actions     ESET Endpoint for Windows       Actions     ESET Endpoint for Windows       Actions     ESET Endpoint for Windows       Actions     ESET Endpoint for Windows       Actions     ESET Endpoint for Windows       Actions     ESET Endpoint for Windows       Boarde     ESET Endpoint for Windows       Boarde     ESET Endpoint for Windows       Boarde     ESET Endpoint for Windows       Boarde     ESET Endpoint for Windows       Charge Augment     ESET Endpoint for Windows       Actions (Acting Augment     ESET Endpoint for Windows       Actions Rights     ESET Endpoint for Windows       Actions Rights     ESET Endpoint for Windows       Actions Rights     ESET Endpoint for Windows       Actions Rights     ESET Endpoint for Windows       Actions Rights     ESET Endpoint for Windows       Actions Rights     ESET Endpoint for Windows |
| c               | COLLAPSE                                                         | Dis is where you can see the lat of your spatied togs and quickly filter them.                                                                                                    | ESET Dynamic Threat Defe.     ESET Engount for Windows       Actions: *     NEW POLICY                                                                                                    |

3. Click Settings → Network Protection → Network attack protection and click Edit next to IDS exceptions.

| (65)01 | PROTECT  |                                 |                                     |                                                   | Q Computer Name | QUICK LINKS * O HELP * | A ADMINISTRATOR |
|--------|----------|---------------------------------|-------------------------------------|---------------------------------------------------|-----------------|------------------------|-----------------|
|        |          | Edit Policy                     |                                     |                                                   |                 |                        |                 |
| Gð     |          | Policies > Antivirus - Balanced |                                     |                                                   |                 |                        |                 |
| ▲      |          | Basic                           | ESET Endpoint for Windows           |                                                   |                 | Q. Type to search      |                 |
| ~      |          | Settings                        | DETECTION ENGINE                    | NETWORK ATTACK PROTECTION                         |                 | 0                      |                 |
| 6      |          | Assign                          | UPDATE                              | O ⊕ ∮ Enable Network attack protection (IOS)      |                 | 0                      |                 |
| ۲      | Policies |                                 | NETWORK PROTECTION                  | O ⊕ ∲ Enable Botnet protection<br>O ⊕ ∲ IDS nules | Est             | 0                      |                 |
| ¢      |          |                                 | Preval<br>Network attack protection | ADVANCED OPTIONS                                  | -               | 0.0 # 0                |                 |
|        |          |                                 | WEB AND EMAL                        |                                                   |                 |                        |                 |
|        |          |                                 | DEVICE CONTROL                      |                                                   |                 |                        |                 |
|        |          |                                 | USER INTERFACE                      |                                                   |                 |                        |                 |
|        |          |                                 | OVERRIDE MODE                       |                                                   |                 |                        |                 |
|        |          |                                 |                                     |                                                   |                 |                        |                 |
|        |          |                                 |                                     |                                                   |                 |                        |                 |
|        |          |                                 |                                     |                                                   |                 |                        |                 |
|        |          |                                 |                                     |                                                   |                 |                        |                 |
|        |          |                                 |                                     |                                                   |                 |                        |                 |
|        |          |                                 |                                     |                                                   |                 |                        |                 |
|        |          | -                               |                                     |                                                   |                 |                        |                 |
| න      |          |                                 | BACK CONTINUE FINISH                | SAVE AS CANCEL                                    |                 |                        |                 |

4. Click Add.

| I | IDS rules                                                                                                    |             |           |       |        |      | ? 🗆 X  |
|---|----------------------------------------------------------------------------------------------------|-------------|-----------|-------|--------|------|--------|
|   | The IDS rules are evaluated from top to bottom. They can be used to customize firewall behaviour upon various IDS detections. First matching exception is applied for each action type (block, no log) separately. |             |           |       |        |      |        |
|   | Detection                                                                                                    | Application | Remote IP | Block | Notify | Log  | Q      |
|   |                                                                                                    |             |           |       |        |      |        |
|   |                                                                                                    |             |           |       |        |      |        |
|   |                                                                                                    |             |           |       |        |      |        |
|   |                                                                                                    |             |           |       |        |      |        |
|   |                                                                                                    |             |           |       |        |      |        |
|   |                                                                                                    |             |           |       |        |      |        |
|   |                                                                                                    |             |           |       |        |      |        |
|   |                                                                                                    |             |           |       |        |      |        |
|   | Add Edit Remove                                                                                                    |             |           | 4     |        |      | ¥      |
|   |                                                                                                    |             |           |       |        |      |        |
|   |                                                                                                    |             |           |       |        |      |        |
|   |                                                                                                    |             |           |       |        | Save | Lancei |

5. Select the **Alert**, type the **Remote IP address** (IP address of the machine with the software that scans the network).

Alternatively, to set up an IDS exclusion for a locally installed application, type the full path to the .exe file in **Application** (e.g. C:\Windows\system32\cmd.exe).

In the Action section, select No from each drop-down menu. Click OK → Save →
 Finish to save the policy. If this is a new policy, assign the policy to the correct groups. After the computers check in, they will get the policy change.

| Add IDS rule      |             |            | ? 🗆 X    |
|-------------------|-------------|------------|----------|
| Detection         |             | au alast   |          |
| Detection         |             | ny alert   | <u> </u> |
| Threat name       | (@ ≥ 6.6    |            |          |
| Direction         | Bo          | oth        | ~        |
| Application       |             |            |          |
| Remote IP address | <b>3</b> 19 | 12.168.1.5 | •        |
| Profile           | Ar          | ny profile | ~        |
| ACTION            | _           |            | _        |
| Block             |             | io         | ~        |
| Notify            | (6)         | o          | ~        |
| Log               | Ne          | lo         | ~        |
|                   |             | <u> </u>   | - 1      |
|                   |             | $\sim$     | ОК       |